### 第5回課題 ブログを利用した情報発信

#### ◆授業の目的

ブログ(FC2ブログ)を利用して献立情報を発信する

### ◆提出ファイル

### b0n11xxx 文教花子 ブログアドレス.txt

このテキストファイルに自分のブログアドレスを入れて保存し、[CoursePower] に提出 (アドレスの例) http://eiyou2011000.blog41.fc2.com/

#### ◆ブログの登録

(1) 仮登録 はじめに学籍番号のメールアドレスで登録する

(2) ユーザ登録

ニックネーム→ | b0nxxx | (xxx は学籍番号の下3桁)

パスワード → 自分で管理できるパスワードにする

(3)最初のログイン後に「サービスの追加」-「ブログ」-「はじめての方」を選ぶ

# ◆ユーザ情報入力

・ブログ ID → b0nxxx この ID が使用不可の場合は任意の文字を追加してもよい(b0nxxxohtan など)

・その他の項目は、適当に設定してよい(あとから変更が可能)

・テンプレートはこのあと変更するので、ここでは適当に選んでおく

#### ◆ログイン後の設定とページの作成

#### (1)テンプレートを設定する

「環境設定」-「テンプレートの設定」-「公式テンプレート追加 (PC 用)」

- ・2カラム形式から選択する → 「2カラム(左)」or「2カラム(右)」で検索する
- ・気に入ったものをダウンロードして「適用」する(何個追加してもよい)
- ・「ブログの確認」で適用されていることを確認する

### ②記事の設定

#### 「環境設定の変更」-「ブログの設定」-「記事の設定」

- ・記事の表示件数→すべて「1」にする \_\_\_\_
- ・拍手ボタン→「なし」にする
- ・画像高速表示の設定(広告の設定)
  - →「利用しない&広告を表示しない」にする

|   |            | SOLUTION COULT | \$K)1048 |
|---|------------|----------------|----------|
|   | 最新記事一覧     | 1 (#           | 新しい順 👻   |
|   | 記事(ページ別)   | 1 (#           | 新しい順 👻   |
| _ | 記事(携帯ページ)  | 1 件            | PCと共通    |
|   | 記事(月別)     | 1 #            | 新しい順 👻   |
|   | 記事(カテゴリ別)  | 1 件            | 新しい順 👻   |
|   | 記事(検索結果)   | 1 (#           | 新しい順 👻   |
|   | 記事(タグ検索結果) | 1 (#           | 新しい順 👻   |
|   | RSSの設定     | 1 (#           | 全文表示 ▼   |
|   |            | $\bigcirc$     |          |

#### ③ホームページのメニュー作成

「環境設定」-「カテゴリの編集」で以下のように設定する(献立を何個作成してもよい)

|   | # | カテゴリ名   | 子 | 件数  | 位置 | 移動 | 削除 |
|---|---|---------|---|-----|----|----|----|
| / |   | HOME    | - | 2 🔝 | ↑↓ | 1  | -  |
| ( |   | 献立1     |   | 1 🔊 | ↑↓ | 2  | ×  |
|   |   | 献立2     |   | 1 🔝 | ↑↓ | 3  | ×  |
|   |   | おすすめリンク |   | 3 🔊 | ↑↓ | 4  | ×  |

# ④不要なプラグインを削除してメニューを完成させる

「環境設定」-「プラグインの設定」

- 「カテゴリ」のプラグインだけを残してあとはすべて削除する(×をクリック)
- ・「カテゴリ」の文字を「メニュー」や「MENU」などに変更する

| ▼プラグインカテゴリ1 | 設定 | 表示する     | カテコツ | 位置 | 移動 | 設定 | 削除 |
|-------------|----|----------|------|----|----|----|----|
|             | 設定 | <b>V</b> | 1 💌  | ↑↓ | 1  | 計制 | ×  |

### ⑤ページに記事を作成する→「新しい記事を書く」

・トップページ

「ホーム」が常に表示されるように「日時設定」に「未来の日付」を設定する

記事の設定

日時設定

投稿区分

\_\_\_\_\_

(例) <u>2030 年 1 月 1 日</u>など

| • | トップページ | 以外のページ          |
|---|--------|-----------------|
|   | 「カテゴリ」 | を切り替えてから本文を入力する |

## ⑥作成したページを修正する

「過去の記事の管理」で、修正したいページの「編集」をクリックする

## ⑦ページに画像を掲載する

(手順1) 画像ファイルをアップロードしておく

「ツール」-「ファイルアップロード」を選び、画面の指示に従って操作する

※注 画像ファイルは 500KB 以下にしておくこと

(手順2) 記事の中に画像を表示する

画像を入れたい位置にカーソルをあわせて「画像」ボタンをクリックする

(操作方法がわからないとき)

「ヘルプ」画面(FC2 ブログ公式マニュアル)

「記事の入力補助ツール」-「ツールを使って記事を書く(2)」-「ファイルアップロード」

## ⑧メニューに表示されている「記事数」を見えなくする

「環境設定」-「プラグインの設定」にある「メニュー」の「詳細」-「HTMLの編集」を開く

・・・ <a href="<%category\_link>" title="<%category\_name>"> <%category\_name><mark>(<%category\_count>)</mark></a> → この<mark>赤字部分</mark>だけを削除する ・・・

※この操作の前に、安全のために現在のテンプレートを「複製」しておくとよい

| 適用 | テンプレート名/プレビュー | プ <del>ラ</del> ゲイン<br>対応 | HTML<br>CSS | 複製 | 削除 |
|----|---------------|--------------------------|-------------|----|----|
| >  | rock          | 0                        | 編集(         | 複製 | )  |

| 🚵 ホーム                                         |
|-----------------------------------------------|
| <u>ち知らせ</u><br>ブログの確認<br>新しく記事を書く<br>過去の記事の管理 |

保存時の時間で投稿

2030年01月01日18

公開
下書き
予約